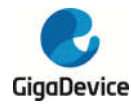

# GD32VW553\_MD1 User Manual

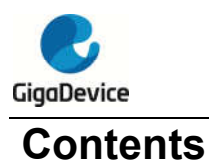

| Cor | ntents                              | .1  |
|-----|-------------------------------------|-----|
| 1   | Test Preparation                    | . 2 |
| 1.1 | Hardware Configuration              | . 2 |
| 1.2 | Software Configuration              | . 3 |
| 2   | Using of RF Test Tool               | . 3 |
| 2.1 | Introduction To The Tool            | . 3 |
| 2.2 | Test Initialization                 | . 4 |
| 2.3 | WiFi Continuous Packet TX Test      | . 4 |
| 2.4 | WiFi Receiving Test                 | . 5 |
| 2.5 | BLE Continuous Packet TX test       | . 7 |
| 2.6 | BLE Receiving Test                  | . 7 |
| 3   | Wi-Fi Radio characteristics         | . 9 |
| 4   | BLE Radio characteristics           | 11  |
| 5   | Warning                             | 15  |
| 5.1 | OEM/Integrators Installation Manual | 15  |
| 5.2 | RF Exposure Information for CE      | 17  |
| 5.3 | DoC website information for CE      | 17  |

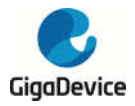

## **1** Test Preparation

## 1.1 Hardware Configuration

- 1. The module(on which the Wi-Fi chip "GD32VW553" is mounted) to be tested is shown in the figure below, where the EVAL board provides communication and power supply configurations for the module.
- 2. Before testing, make sure that the five jumpers shown in the picture are all connected, and the two dip switches on the lower right side need to be turned to the right.
- 3. The bottom right square button needs to be pressed to ensure that the module can be used. The side button at the bottom right corner is the reset button.
- 4. After connecting the USB cable to the computer, power supply and serial communication can be realized.

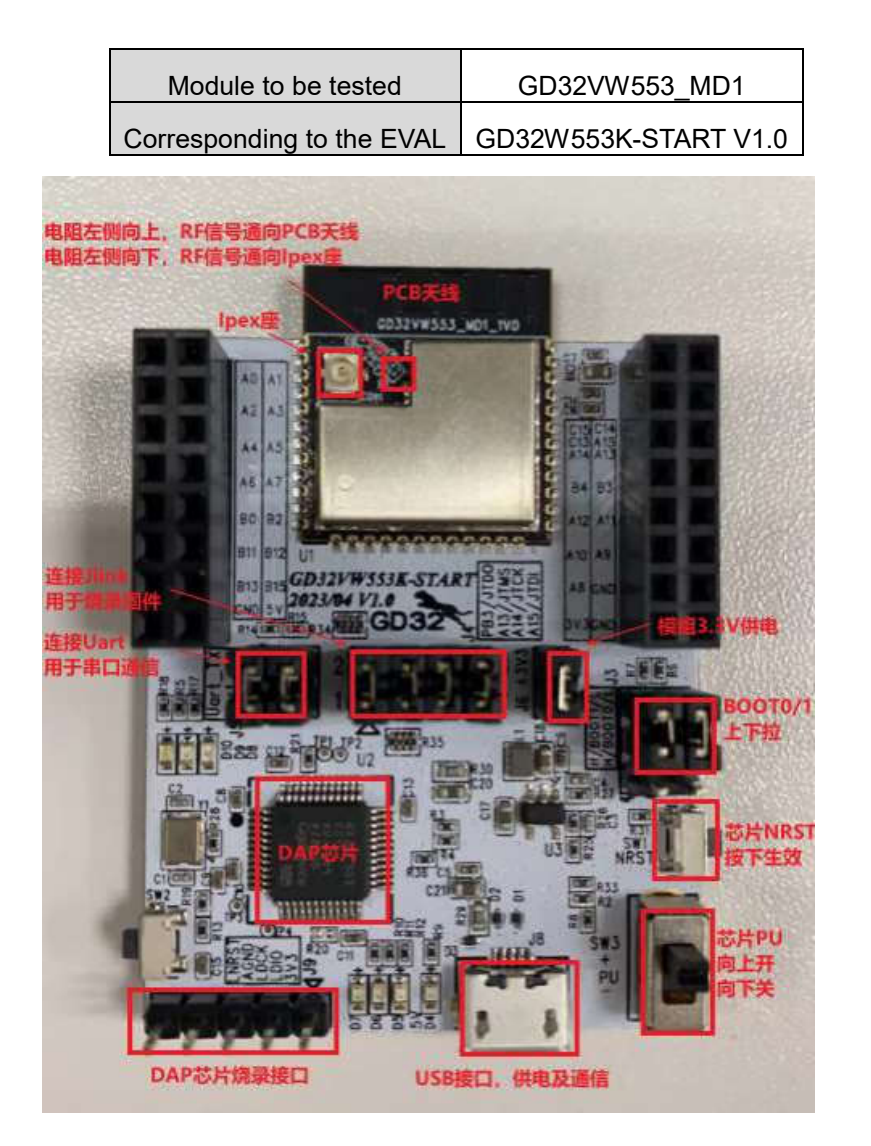

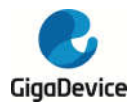

### **1.2 Software Configuration**

 Driver installation: After the EVAL board hardware and test system are set up, connect the EVAL board and the PC with a USB cable. First install the USB-Serial driver "mbedWinSerial\_16466.rar" on the PC side. After decompression, double-click the .exe file to install. After the installation is complete, you can see the serial device and its serial number in the "Device Manager" on the PC side.

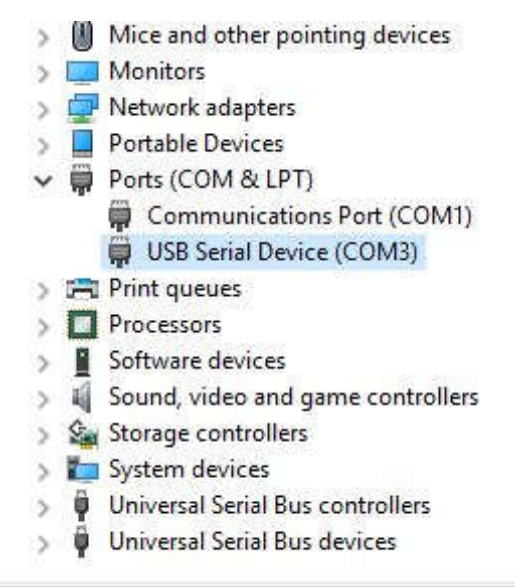

2. After the driver is installed, you can see the new "DAPLINK" drive letter in the PC-"Explorer", copy and paste the **RF test firmware** to this drive letter and wait a while, the firmware of the Wi-Fi chip can be burned, press the reset button to restart the chip.

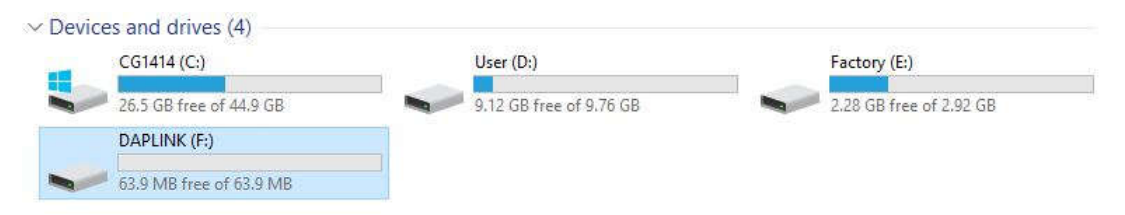

3. To start the test, use the test tool or serial port command. It is recommended to use the test tool to do the test.

## 2 Using of RF Test Tool

### 2.1 Introduction To The Tool

The following figure shows the interface and function description of the RF test tool named "**GD RF Test Tool**" used by the GD Wi-Fi chip.

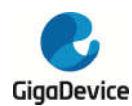

| COM COM49             | V Reme    | mter Chip G             | D32VW55x                          | ~ Country Null                                   | ~     |
|-----------------------|-----------|-------------------------|-----------------------------------|--------------------------------------------------|-------|
| Conne                 | ect       | rest mode R             | F Test Normal                     | ✓ Initializ                                      | e     |
| WiFi Test It          | em        |                         | BLE Test Item                     | 6                                                |       |
| Packet TX             |           | ~                       | Test TX                           |                                                  | ~     |
| Start                 |           | Stop                    | Start                             | Stop                                             |       |
| WiFi Setting          |           |                         | BLE Setting                       | - 18 ili.<br>S                                   | - 115 |
| Channel               | 1         | ~                       | Channel                           | 0                                                | ~     |
| Tx Rate               | 11AX-MCS9 | ~                       | Phy                               | 1M                                               | ~     |
| Preamble              | Long GI   | ~                       | 101000000                         | 1                                                | 545   |
| Bandwidth             | 20MHz     | ~                       | Length                            | 37                                               | F     |
| Freqtunning           | 0         | ~                       | Payload                           | PRBS9                                            | ~     |
| Power Level           | 初始化后会显示   | 示当前速率的默认                | 功率<br>Tx Power                    | 0                                                | ~     |
| Add Power             | 0.0       | ~                       |                                   | 1                                                |       |
| Counter<br>Reset      | Messa     | 5度。<br>设力<br>点击<br>lear | 答测试参数,如信<br>;"Start"开始测试,<br>Save | aoza//波虹等<br>道、速率等<br>点击"Stop"结束测试<br>Serial Log |       |
| ГхОК<br>ГхЕгг<br>RxOK |           |                         |                                   |                                                  |       |
| RxErr                 |           |                         |                                   |                                                  |       |

## 2.2 Test Initialization

- Serial port connection: select the serial port number from the "COM" drop-down menu in the tool interface, and click the button "Connect". At this time, the text displayed on the button will change to "Disconnect", indicating that the serial port is successfully connected. Otherwise, please check the serial port connection.
- 2. Mode setting: The default "RF Test Normal" does not need to be changed, "Chip" is fixed to "GD32VW55X", "Country" select the code corresponding to the certification, such as "FCC" or "CE". It takes effect after clicking "Initialize", and then the button displays the text "De-initialize", indicating that the RF Test Normal mode has been successfully entered. (Please note that the mode must be set correctly).
- 3. If the development board is restarted or replaced with other development boards during the test, you need to repeat steps 1-2. If the button is displayed as the previous state "Disconnect" and "De-initialize" at this time, you need to press it twice in succession to reconnect and initialize the serial port.

## 2.3 WiFi Continuous Packet TX Test

This test item is defined as tx duty=100% modulated signal, used to examine the transmitted spectrum waveform and harmonic characteristics, among others.

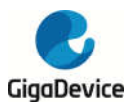

- 1. DUT settings: Set "WiFi Test Item"="Continuous TX" in the tool interface to "Continuous TX", and set options such as "Channel", "Rate".
- 2. The "RU" column is set to "**None**" by default, corresponding to testing 11AX SU. For testing different RU in 11AX Trigger Based, you simply need to make the appropriate selection from the "RU" dropdown menu.
- 3. After the above settings are completed, the lower "**power level**" column will automatically display the default power for this rate. Adjust the transmit power by setting the "**add power**" value, and then click "**Start**", and the chip will start TX RF signal.
- 4. The opposite instrument receives the signal and starts the test.
- 5. TX adjustment: If need to modify any of the above settings, click **"Stop**" to stop tx, then modify the settings, and then click **"Start**" to start the test.
- 6. For "**add power**", it is used to adjust the transmit power, step unit = 0.25db, expected power = default power ("**power level**") + power adjustment value ("**add power**").

Note: The expected power mentioned above is an empirical value. Actual measurements may have some deviations. If the deviation exceeds 0.5 dB, you will need to make slight adjustments to the "Add Power" value to achieve the target power value.

As shown in the figure below, it means channel=1(2412MHz), rate=11G 6M, power=17dbm, continuous tx.

| COM COM49    | Ing     | Remember Ch | ip G | 032VW55x      | Cour  | atry FCC 🗸    |
|--------------|---------|-------------|------|---------------|-------|---------------|
| Discon       | meat    | Test Mo     | de R | F Test Normal | ~     | De-initialize |
| WiFi Test It | em      |             |      | BLE Test I    | tem   |               |
| Continuous 1 | rx      | ;           | ~    | Test TX       |       |               |
| Start        |         | Stop        |      | Star          | t     | Stop          |
| WiFi Setting |         |             |      | BLE Settin    | ς     |               |
| Channel      | 1       | ~           |      | Channel       | 0     | ~             |
| Tx Rate      | OFDM6   | ×           |      | Phy           | 1W    | ~             |
| RU           | None    | ~           |      |               |       |               |
| Preamble     | Long GI | ~           |      | Length        | 37    | -             |
| Bandwidth    | 20MHz   | ~           |      | Payload       | PRBS9 | ~             |
| Freqtunning  | 1       | ×           |      | Tx Power      | 0     | ~             |
| Power Level  | 13.0dBm |             |      |               | F_    |               |
| Add Power    | 0.0     | ~           |      |               |       |               |

### 2.4 WiFi Receiving Test

This test item is used to test the receiving performance. The testing environment requires a shielded room with no external interference.

1. Set "WiFi Test Item" to "Packet RX", set "Channel", "Bandwidth".

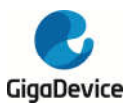

- 2. Click "Start" and then click "Reset" to clear the counters.
- 3. At this point, with no packets being transmitted by the instrument, observe the numbers of the "**RxOK**" and "**RxErr**" counters at the bottom left of the interface for a few seconds. Confirm that the counters remain empty (indicating a "clean" environment). Then, proceed to configure the instrument to start transmitting packets.
- 4. After the instrument has finished transmitting packets, record the results of the counters on the interface, specifically the number of RxOK packets. Calculate the Packet Error Rate (PER) using the formula: PER = (Total number of transmitted packets - RxOK) / Total number of transmitted packets.

For WiFi protocols, the PER requirements are as follows:

- For 11b rate: PER should be  $\leq$  8%.
- For 11g/n rate: PER should be  $\leq$  10%.
- 5. If you need to retest, simply repeat steps 2-4.

It is commonly recommended to use a packet length of 1024 bytes and a total of 1000 packets for testing the RX using the waveform generated by the instrument. In the example shown in the following figure, the Packet RX Tool settings include channel = 1 (2412MHz), rate = 11G 6M, and a total of 1000 transmitted packets by the instrument. If the RxOK counter on the interface shows a value of 938, the Packet Error Rate (PER) can be calculated as (1000 - 938) / 1000 = 6.2%, which is below the permissible limit of 10%. Therefore, the test result is considered a pass.

| WiFi Test It                                  | em       |                                        | BLE Test         | Item           |      |  |
|-----------------------------------------------|----------|----------------------------------------|------------------|----------------|------|--|
| Packet RX (F                                  | HY OK)   | Y                                      | Test TX          | Test TX        |      |  |
| Start                                         |          | Stop                                   | St               | tart           | Stop |  |
| WiFi Setting                                  |          |                                        | BLE Se           | tting          |      |  |
| Channel                                       | 1        | v.                                     | Channel          | 0              | ×    |  |
| Tx Rate                                       | 11AX-MCS | 7 Y                                    | Phy              | 1.11           | ~    |  |
| Preamble                                      | Long GI  | Ý                                      |                  |                |      |  |
| Bandwidth                                     | 20MHz    | ×                                      | Length           | 37             | *    |  |
| Freqtunning                                   | 0        | Ý                                      | Payload          | PRBS9          | ×    |  |
| Power Level                                   | 14.0dBm  |                                        | Tx Powe          | er Ö           | Ú.   |  |
| Add Power                                     | 0.0      | ~                                      |                  |                | 112  |  |
| C                                             |          | 1                                      |                  |                |      |  |
| Counter                                       |          | essage                                 |                  | Seriel         | Log  |  |
| Keset                                         |          | Liear                                  | Save             | Save Seria Log |      |  |
| TxOK wifi_rese<br>TxErr Test Pack<br>RxOK 938 |          | wifi_reset_trxc<br>#<br>Test Packet RX | (PHY OK) started | successfully   |      |  |
| RxErr 1                                       |          |                                        |                  |                |      |  |

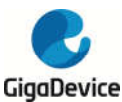

## 2.5 BLE Continuous Packet TX test

This testing item is defined as a duty=100% modulation signal for TX testing, used to examine the transmitted spectrum waveform and harmonic characteristics, among others.

Here are the steps to perform the test:

- Set the "BLE Test Item" to "Test TX Infinite." Configure the parameters such as "Channel," "Phy", "Length," and "Payload" according to the specifications. Set the "Tx Power" based on the target power mentioned in section 1.3. Once everything is set, click "Start" to initiate the test.
- To adjust the TX power, you can first click "Stop" to halt the transmission. Then, modify the "Tx Power" value, which represents an absolute value in dBm. For instance, setting it to "5" would mean 5 dBm.

Note: The power value mentioned above is an empirical value, and actual measurements may have slight deviations. If the deviation exceeds 0.5 dB, you should adjust the "**Tx Power**" value to achieve the target power.

3. To view the test results, click "Stop" to end the testing process.

As for the BLE Test TX Infinite Tool settings shown in Figure below, they indicate a test for CE certification. The specific settings are as follows: Channel = 0 (2402MHz), Phy = 1M, Payload = "PRBS9", Tx Power = 6 dBm

| COM COM49    | 🗸 🗹 Rem | ember Chi | P GB32VW58 | íx.        | Ca      | untry | CE       |    |
|--------------|---------|-----------|------------|------------|---------|-------|----------|----|
| Discon       | nect    | Test Mod  | e RF Test  | Normal     | ~       | De-in | nitializ | e. |
| WiFi Test It | em      |           | BLE        | Test Item  | ·       |       |          |    |
| Continuous J | X       |           | Te         | st TX Infi | nite    |       |          |    |
| Start        |         | Stop      |            | Start      |         | 1     | Stop     |    |
| WiFi Setting |         |           | B          | LE Setting |         | - 20  |          |    |
| Channel      | 1       | ~         | Cl         | hannel     | 0       |       |          | Ň  |
| Tx Rate      | OFDMG   | ×         | Pl         | hy         | 1M      |       |          |    |
| Preamble     | Long GI | Ŷ         |            |            | ALCON . |       |          |    |
| Bandwi dth   | 20MHz   | ~         | L          | ength      | 37      |       |          | ÷  |
| Freqtunning  | 1       | ~         | P          | ayload     | PRBS    | 9     |          | Ň  |
| Power Level  | 15.0dBm |           | Tá         | x Power    | 6       |       |          |    |
| Add Power    | 0.0     | ~         |            | 80.2222222 | Ec.     |       |          |    |

### 2.6 BLE Receiving Test

This test item is used to test the receiving performance. The testing environment requires a shielded room with no external interference.

- 1. Set the "**BLE Test Item**" to "**Test RX**" Configure the parameters such as "**Channel**" and "**Phy**" as per your requirements. Once everything is set, click "Start" to initiate the test.
- 2. Based on the above parameters, configure the instrument and start transmitting (TX)

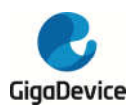

packets accordingly.

3. After the instrument finishes receiving the packets, click "**Stop**," and the "**RXOK**" field will display the number of packets that were correctly received during the test.

As for the BLE Receiving Test Tool settings shown in Figure below, it appears that the test is being conducted with the following settings: Channel=39 (2480MHz), Phy="**Coded**", Test RX started.

| WiFi Test It         | em        |      | BLE Test Ite  | m     |      |
|----------------------|-----------|------|---------------|-------|------|
| Packet RM (PHM OK) 🔗 |           |      | Test RX       |       |      |
| Start                | S         | top  | Start         |       | Stop |
| WiFi Setting         |           |      | BLE Setting   | s     |      |
| Channel              | 1         |      | Channel       | 39    |      |
| Tx Rate              | 11AX-MCS7 | 1.99 | Phy           | Coded |      |
| Preamble             | Long GI   | ~    | 2 <u></u><br> | 1     | 1    |
| Bandwidth            | 20MDHz    |      | Length        | 37    | ¢    |
| Freqtunning          | 0         | ~    | Payload       | PRBS9 |      |
| Power Level          | 14.0dBm   |      | Tx Power      | 5     |      |
| Add Power            | 0.0       |      |               | 10    |      |

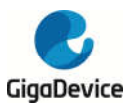

## 3 Wi-Fi Radio characteristics

Below data are measured at GD32VW553xx RF pin.

## Transmitter EU power characteristics <sup>(1)(2)</sup>

| Parameter | Rate      | Тур | Unit  |
|-----------|-----------|-----|-------|
|           | 11b       | 20  |       |
| Tx Power  | 11g       | 20  | dPm   |
|           | 11n,HT20  | 20  | UDIII |
|           | 11ax,HE20 | 20  |       |

(1) Tx Power level is Limited by 802.11 Mask & EVM spec.

(2) Based on characterization, not tested in production.

#### Receiver sensitivity characteristics (1)

| Parameter      | Rate           | Тур    | Unit |
|----------------|----------------|--------|------|
|                | 11b,1Mbps      | -100.3 |      |
|                | 11b,2Mbps      | -96.9  |      |
|                | 11b,5.5Mbps    | -94.8  |      |
|                | 11b,11Mbps     | -91.8  |      |
|                | 11g,6Mbps      | -95.2  |      |
|                | 11g,9Mbps      | -94.5  |      |
|                | 11g,12Mbps     | -93.4  |      |
|                | 11g,18Mbps     | -90.5  |      |
|                | 11g,24Mbps     | -87.8  |      |
|                | 11g,36Mbps     | -84.8  |      |
|                | 11g,48Mbps     | -80    |      |
|                | 11g,54Mbps     | -78.7  |      |
| Rx Sensitivity | 11n,HT20,MCS0  | -95.1  | dBm  |
|                | 11n,HT20,MCS1  | -92.6  |      |
|                | 11n,HT20,MCS2  | -90.3  |      |
|                | 11n,HT20,MCS3  | -87.2  |      |
|                | 11n,HT20,MCS4  | -83.9  |      |
|                | 11n,HT20,MCS5  | -79.5  |      |
|                | 11n,HT20,MCS6  | -77.9  |      |
|                | 11n,HT20,MCS7  | -76.2  |      |
|                | 11ax,HE20,MCS0 | -94.9  |      |
|                | 11ax,HE20,MCS1 | -92.1  |      |
|                | 11ax,HE20,MCS2 | -89.7  |      |
|                | 11ax,HE20,MCS3 | -86.3  |      |
|                | 11ax,HE20,MCS4 | -83.2  |      |

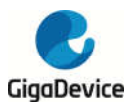

| Parameter | Rate                      | Тур   | Unit |
|-----------|---------------------------|-------|------|
|           | 11ax,HE20,MCS5            | -78.7 |      |
|           | 11ax,HE20,MCS6            | -77.5 |      |
|           | 11ax,HE20,MCS7            | -76.2 |      |
|           | 11ax,HE20,MCS8            | -71.5 |      |
|           | 11ax,HE20,MCS9            | -69.7 |      |
|           | 11ax,HE20,MCS0-DCM        | -95.1 |      |
|           | 11ax,HE20,MCS1-DCM        | -94.6 |      |
|           | 11ax,HE20,MCS3-DCM        | -89.9 |      |
|           | 11ax,HE20,MCS4-DCM        | -86.8 |      |
|           | 11ax,HE20,MCS0-ER         | -95.6 |      |
|           | 11ax,HE20,MCS0-ER-106     | -96.5 |      |
|           | 11ax,HE20,MCS0-ER-DCM     | -96.5 |      |
|           | 11ax,HE20,MCS0-ER-DCM-106 | -96.7 |      |
|           | 11ax,HE20,MCS1-ER         | -92.6 |      |
|           | 11ax,HE20,MCS1-ER-DCM     | -95.2 |      |
|           | 11ax,HE20,MCS2-ER         | -90.1 |      |

(1) Based on characterization, not tested in production.

#### Rx Maximum Input Level (1)

| Parameter              | Rate           | Тур  | Unit  |
|------------------------|----------------|------|-------|
|                        | 11b,1Mbps      | >8.5 |       |
|                        | 11b,11Mbps     | >8.5 |       |
|                        | 11g,6Mbps      | >8.5 |       |
| Py Maximum Loval Input | 11g,54Mbps     | -3   | dBm   |
|                        | 11n,HT20,MCS0  | >8.5 | ubiii |
|                        | 11n,HT20,MCS7  | -3   |       |
|                        | 11ax,HE20,MCS0 | >8.5 |       |
|                        | 11ax,HE20,MCS9 | -8   |       |

(1) Based on characterization, not tested in production.

## Adjacent Channel Rejection (1)(4)

|                  |                | Тур                     | Unit |
|------------------|----------------|-------------------------|------|
| Parameter        | Rate           | Interference pattern by |      |
|                  |                | IQxel <sup>(2)</sup>    |      |
|                  | 11b, 11Mbps    | 56                      |      |
|                  | 11g, 6Mbps     | 30                      |      |
| Adjacent Channel | 11g, 54Mbps    | 11.5                    |      |
| Rejection        | 11n, HT20,MCS0 | 27                      | dB   |
| Rejection        | 11n,HT20,MCS7  | 10                      |      |
|                  | 11ax,HE20,MCS8 | 25                      |      |
|                  | 11ax,HE20,MCS9 | -0.5                    |      |

(1) ACR result depends on interference source.

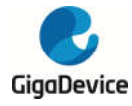

(2) Waveform generated by LitePoint IQxel series instrument, gap = SIFS

(3) Waveform generated by GD32VW553xx baseband, gap = SIFS

Based on characterization, not tested in production.

## 4 BLE Radio characteristics

| Parameter                  | Conditions                                                           | Тур    | Unit |
|----------------------------|----------------------------------------------------------------------|--------|------|
| PE transmit nowar          | EU RF power control range                                            | 20     | dBm  |
| RF transmit power          | Gain control step                                                    | 1      | dB   |
|                            | Max  f <sub>n</sub>   <sub>n=0, 1, 2,k</sub>                         | -0.89  | kHz  |
| Carrier frequency offset   | Max  f <sub>0</sub> - f <sub>n</sub>                                 | 1.53   | kHz  |
| and drift                  | Max $ f_n - f_{n-5 } $                                               | 0.74   | kHz  |
|                            | $ f_1 - f_0 $                                                        | 0.85   | kHz  |
|                            | $\Delta  f1_{avg}$                                                   | 250.61 | kHz  |
| Modulation characteristics | Min $\Delta f2_{max}$ (for at least 99.9% of all $\Delta f2_{max}$ ) | 216.5  | kHz  |
|                            | $\Delta \text{ f2}_{\text{avg}} / \Delta \text{ f1}_{\text{avg}}$    | 0.88   | _    |
|                            | ±2 MHz offset                                                        | -47    | dBm  |
| In-band spurious emissions | ±3 MHz offset                                                        | -50    | dBm  |
|                            | >±3 MHz offset                                                       | -51    | dBm  |

#### **Transmitter Characteristics - Bluetooth LE 1 Mbps**

#### **Transmitter Characteristics - Bluetooth LE 2 Mbps**

| Parameter                      | Conditions                                              | Тур   | Unit |
|--------------------------------|---------------------------------------------------------|-------|------|
|                                | EU RF power control range                               | 20    | dBm  |
| RF transmit power              | Gain control step                                       | 1     | dB   |
|                                | Max  f <sub>n</sub>   <sub>n=0, 1, 2,k</sub>            | -1.06 | kHz  |
| Carrier frequency offset       | $Max  f_0 - f_n $                                       | 1.58  | kHz  |
| and drift                      | Max $ f_n - f_{n-5} $                                   | 0.78  | kHz  |
|                                | $ f_1 - f_0 $                                           | 0.72  | kHz  |
|                                | $\Delta$ f 1 <sub>avg</sub>                             | 499.8 | kHz  |
| Mandadada an ah ana da si di a | Min $\Delta f2_{max}$ (for at least                     | 400   |      |
| Modulation characteristics     | 99.9% of all $\Delta$ f2 <sub>max</sub> )               | 436   | kHz  |
|                                | $\Delta$ f2 <sub>avg</sub> / $\Delta$ f1 <sub>avg</sub> | 0.89  | —    |
|                                | ±4 MHz offset                                           | -48   | dBm  |
| In-band spurious emissions     | ±5 MHz offset                                           | -51   | dBm  |
|                                | >±5 MHz offset                                          | -53   | dBm  |

#### **Transmitter Characteristics - Bluetooth LE 125 Kbps**

| Parameter         | Conditions                | Тур | Unit |
|-------------------|---------------------------|-----|------|
| RF transmit power | EU RF power control range | 20  | dBm  |
|                   | Gain control step         | 1   | dB   |

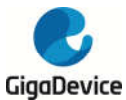

| Carrier frequency offset and | Max  f <sub>n</sub>   <sub>n=0, 1, 2,k</sub> | -0.47  | kHz |
|------------------------------|----------------------------------------------|--------|-----|
|                              | Max  f <sub>0</sub> – f <sub>n</sub>         | 1.55   | kHz |
| Gint                         | $ f_n - f_{n-3} $                            | 1.19   | kHz |
|                              | $\Delta f1_{avg}$                            | 251.38 | kHz |
| Modulation characteristics   | Min $\Delta f1_{max}$ (for at least          |        |     |
|                              | 99.9% of all $\Delta$ f1 <sub>max</sub> )    | 248.18 | kHz |

#### Transmitter Characteristics - Bluetooth LE 500 Kbps

| Parameter         | Conditions                | Тур | Unit |
|-------------------|---------------------------|-----|------|
|                   | EU RF power control range | 20  | dBm  |
| RF transmit power | Gain control step         | 1   | dB   |

#### **Receiver Characteristics - Bluetooth LE 1 Mbps**

| Parameter                 | Conditions Typ                 |        | Unit  |
|---------------------------|--------------------------------|--------|-------|
| Sensitivity @30.8% PER    | —                              | -100.5 | dBm   |
| Maximum received signal   | _                              | 10     | dBm   |
| @30.8% PER                |                                | 10     | dbiii |
| Co-channel C/I            | _                              | 9      | dB    |
|                           | F = F0 + 1 MHz                 | -2     | dB    |
|                           | F = F0 – 1 MHz                 | -4     | dB    |
|                           | F = F0 + 2 MHz                 | -31    | dB    |
| Adjacent channel          | F = F0 – 2 MHz                 | -36    | dB    |
| selectivity C/I           | F = F0 + 3 MHz                 | -37    | dB    |
|                           | F = F0 – 3 MHz                 | -44    | dB    |
|                           | $F \ge F0 + 4 MHz$             | -37    | dB    |
|                           | $F \leqslant F0 - 4 \; MHz$    | -56    | dB    |
| Image frequency           | + 4 MHz                        | -37    | dB    |
| Adjacent channel to image | F = F <sub>image</sub> + 1 MHz | -47    | dB    |
| frequency                 | F = F <sub>image</sub> - 1 MHz | -37    | dB    |
|                           | 30 MHz ~ 2000 MHz              | -5.5   | dBm   |
| Out-of-band blocking      | 2003 MHz ~ 2399 MHz            | -8.5   | dBm   |
| performance               | 2484 MHz ~ 2997 MHz            | -7.5   | dBm   |
|                           | 3000 MHz ~ 12.75 GHz           | -5.5   | dBm   |
| Intermodulation           | _                              | -27    | dBm   |

#### **Receiver Characteristics - Bluetooth LE 2 Mbps**

| Parameter               | Conditions     | Тур   | Unit  |
|-------------------------|----------------|-------|-------|
| Sensitivity @30.8% PER  | —              | -97.5 | dBm   |
| Maximum received signal |                | 10    | dPm   |
| @30.8% PER              | —              | 10    | abiii |
| Co-channel C/I          | —              | 8     | dB    |
| Adjacent channel        | F = F0 + 2 MHz | -4    | dB    |

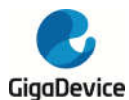

| Parameter                 | Conditions                              | Тур   | Unit |
|---------------------------|-----------------------------------------|-------|------|
| selectivity C/I           | F = F0 – 2 MHz                          | -7    | dB   |
|                           | F = F0 + 4 MHz                          | -35   | dB   |
|                           | F = F0 – 4 MHz                          | -48   | dB   |
|                           | F = F0 + 6 MHz                          | -45   | dB   |
|                           | F = F0 – 6 MHz                          | -53   | dB   |
|                           | $F\geqslantF0+8MHz$                     | -53   | dB   |
|                           | ${\sf F}\leqslant{\sf F0}{-}8{\sf MHz}$ | -55   | dB   |
| Image frequency           | + 4 MHz                                 | -35   | dB   |
| Adjacent channel to image | F = F <sub>image</sub> + 2 MHz          | -45   | dB   |
| frequency                 | F = F <sub>image</sub> - 2 MHz          | -4    | dB   |
|                           | 30 MHz ~ 2000 MHz                       | -5.5  | dBm  |
| Out-of-band blocking      | 2003 MHz ~ 2399 MHz                     | -18.5 | dBm  |
| performance               | 2484 MHz ~ 2997 MHz                     | -15.5 | dBm  |
|                           | 3000 MHz ~ 12.75 GHz                    | -15.5 | dBm  |
| Intermodulation           | _                                       | -27   | dBm  |

#### **Receiver Characteristics - Bluetooth LE 125 Kbps**

| Parameter                 | Conditions                     | Тур    | Unit |
|---------------------------|--------------------------------|--------|------|
| Sensitivity @30.8% PER    | _                              | -107.5 | dBm  |
| Maximum received signal   |                                | 10     | dDm  |
| @30.8% PER                | —                              | 10     | ubm  |
| Co-channel C/I            |                                | 2      | dB   |
|                           | F = F0 + 1 MHz                 | -14    | dB   |
|                           | F = F0 – 1 MHz                 | -14    | dB   |
|                           | F = F0 + 2 MHz                 | -30    | dB   |
| Adjacent channel          | F = F0 – 2 MHz                 | -34    | dB   |
| selectivity C/I           | F = F0 + 3 MHz                 | -32    | dB   |
|                           | F = F0 – 3 MHz                 | -46    | dB   |
|                           | $F\geqslantF0+4MHz$            | -42    | dB   |
|                           | $F \leqslant F0 - 4~MHz$       | -65    | dB   |
| Image frequency           | + 4 MHz                        | -42    | dB   |
| Adjacent channel to image | F = F <sub>image</sub> + 1 MHz | -53    | dB   |
| frequency                 | F = F <sub>image</sub> - 1 MHz | -32    | dB   |

#### **Receiver Characteristics - Bluetooth LE 500 Kbps**

| Parameter               | Conditions     | Тур  | Unit  |
|-------------------------|----------------|------|-------|
| Sensitivity @30.8% PER  | —              | -102 | dBm   |
| Maximum received signal | _              | 10   | dBm   |
| @30.8% PER              |                | 10   | abiii |
| Co-channel C/I          | —              | 5    | dB    |
| Adjacent channel        | F = F0 + 1 MHz | -9   | dB    |

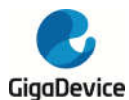

| Parameter                 | Conditions                     | Тур | Unit |
|---------------------------|--------------------------------|-----|------|
| selectivity C/I           | F = F0 – 1 MHz                 | -10 | dB   |
|                           | F = F0 + 2 MHz                 | -29 | dB   |
|                           | F = F0 – 2 MHz                 | -32 | dB   |
|                           | F = F0 + 3 MHz                 | -32 | dB   |
|                           | F = F0 – 3 MHz                 | -46 | dB   |
|                           | $F\geqslantF0+4MHz$            | -39 | dB   |
|                           | $F~\leqslant~F0-4~MHz$         | -61 | dB   |
| Image frequency           | + 4 MHz                        | -39 | dB   |
| Adjacent channel to image | F = F <sub>image</sub> + 1 MHz | -52 | dB   |
| frequency                 | F = F <sub>image</sub> - 1 MHz | -32 | dB   |

#### **Parameter conditions**

Unless otherwise specified, all values given for  $V_{DD}$  =  $V_{DDA}$  = AVDD33\_ANA = AVDD33\_PA = AVDD33\_CLK = 3.3 V, T<sub>A</sub> = 25 °C.

Operation temperature range: -40°C to +105°C

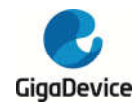

## 5 Warning

## 5.1 OEM/Integrators Installation Manual

### Important Notice to OEM integrators

1. This module is limited to OEM installation ONLY.

2. This module is limited to installation in mobile or fixed applications, according to Part 2.1091(b).

3. The separate approval is required for all other operating configurations, including portable configurations with respect to Part 2.1093 and different antenna configurations

4. For FCC Part 15.31 (h) and (k): The host manufacturer is responsible for additional testing to verify compliance as a composite system. When testing the host device for compliance with Part

15 Subpart B, the host manufacturer is required to show compliance with Part 15 Subpart B while the transmitter module(s) are installed and operating. The modules should be transmitting and the evaluation should confirm that the module's intentional emissions are compliant (i.e. fundamental and out of band emissions). The host manufacturer must verify that there are no additional unintentional emissions other than what is permitted in Part 15 Subpart B or emissions are compliant with the transmitter(s) rule(s).

The Grantee will provide guidance to the host manufacturer for Part 15 B requirements if needed.

## **Important Note**

notice that any deviation(s) from the defined parameters of the antenna trace, as described by the

instructions, require that the host product manufacturer must notify to XXXX that they wish to change

the antenna trace design. In this case, a Class II permissive change application is required to be filed

by the USI, or the host manufacturer can take responsibility through the change in FCC ID (new

application) procedure followed by a Class II permissive change application.

## **End Product Labeling**

When the module is installed in the host device, the FCC ID label must be visible through a window on the final device or it must be visible when an access panel, door or cover is easily re-moved. If not, a second label must be placed on the outside of the final device that contains the following text: "Contains FCC ID:2A3BS-GD32VW553MD1"

The FCC ID can be used only when all FCC compliance requirements are met.

## Antenna Installation

(1) The antenna must be installed such that 20 cm is maintained between the antenna and users,

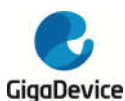

(2) The transmitter module may not be co-located with any other transmitter or antenna.

(3) Only antennas of the same type and with equal or less gains as shown below may be used with this module. Other types of antennas and/or higher gain antennas may require additional authorization for operation.

| Antenna type    | PCB Antenna |  |
|-----------------|-------------|--|
| 2.4GHz band     | 2 10        |  |
| Peak Gain (dBi) | 2.10        |  |

In the event that these conditions cannot be met (for example certain laptop configurations or co-location with another transmitter), then the FCC authorization is no longer considered valid and the FCC ID cannot be used on the final product. In these circumstances, the OEM integrator will be responsible for re-evaluating the end product (including the transmitter) and obtaining a separate FCC authorization.

## Manual Information to the End User

The OEM integrator has to be aware not to provide information to the end user regarding how to install or remove this RF module in the user's manual of the end product which integrates this module. The end user manual shall include all required regulatory information/warning as show in this manual.

### **Federal Communication Commission Interference Statement**

This device complies with Part 15 of the FCC Rules. Operation is subject to the following two conditions: (1) This device may not cause harmful interference, and (2) this device must accept any interference received, including interference that may cause undesired operation.

This equipment has been tested and found to comply with the limits for a Class B digital device, pursuant to Part 15 of the FCC Rules. These limits are designed to provide reasonable protection against harmful interference in a residential installation. This equipment generates, uses and can radiate radio frequency energy and, if not installed and used in accordance with the instructions, may cause harmful interference to radio communications. However, there is no guarantee that interference will not occur in a particular installation. If this equipment does cause harmful interference to radio or television reception, which can be determined by turning the equipment off and on, the user is encouraged to try to correct the interference by one of the following measures:

- Reorient or relocate the receiving antenna.

- Increase the separation between the equipment and receiver.

- Connect the equipment into an outlet on a circuit different from that to which the receiver is connected.

- Consult the dealer or an experienced radio/TV technician for help.

Any changes or modifications not expressly approved by the party responsible for compliance could void the user's authority to operate this equipment. This transmitter must not be co-located or operating in conjunction with any other antenna or transmitter.

## List of applicable FCC rules

This module has been tested and found to comply with part 15.247 requirements for Modular

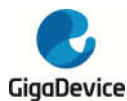

Approval.

The modular transmitter is only FCC authorized for the specific rule parts (i.e., FCC transmitter

rules) listed on the grant, and that the host product manufacturer is responsible for compliance to

any other FCC rules that apply to the host not covered by the modular transmitter grant of certification. If the grantee markets their product as being Part 15 Subpart B compliant (when it also

contains unintentional-radiator digital circuity), then the grantee shall provide a notice stating that

the final host product still requires Part 15 Subpart B compliance testing with the modular transmitter installed.

# This device is intended only for OEM integrators under the following conditions: (For module device use)

1) The antenna must be installed such that 20 cm is maintained between the antenna and users, and

2) The transmitter module may not be co-located with any other transmitter or antenna.

As long as 2 conditions above are met, further transmitter test will not be required. However, the

OEM integrator is still responsible for testing their end-product for any additional compliance requirements required with this module installed.

### **Radiation Exposure Statement**

This equipment complies with FCC radiation exposure limits set forth for an uncontrolled environment. This equipment should be installed and operated with minimum distance 20 cm between the radiator & your body.

## 5.2 RF Exposure Information for CE

The device could be used with a separation distance of 20cm to the human body.

## 5.3 DoC website information for CE

Hereby, GigaDevice Semiconductor Inc. declares that the radio equipment type GD32VW553\_MD1 is in compliance with Directive 2014/53/EU.

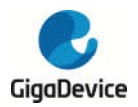

#### **Important Notice**

This document is the property of GigaDevice Semiconductor Inc. and its subsidiaries (the "Company"). This document, including any product of the Company described in this document (the "Product"), is owned by the Company under the intellectual property laws and treaties of the People's Republic of China and other jurisdictions worldwide. The Company reserves all rights under such laws and treaties and does not grant any license under its patents, copyrights, trademarks, or other intellectual property rights. The names and brands of third party referred thereto (if any) are the property of their respective owner and referred to for identification purposes only.

The Company makes no warranty of any kind, express or implied, with regard to this document or any Product, including, but not limited to, the implied warranties of merchantability and fitness for a particular purpose. The Company does not assume any liability arising out of the application or use of any Product described in this document. Any information provided in this document is provided only for reference purposes. It is the responsibility of the user of this document to properly design, program, and test the functionality and safety of any application made of this information and any resulting product. Except for customized products which has been expressly identified in the applicable agreement, the Products are designed, developed, and/or manufactured for ordinary business, industrial, personal, and/or household applications only. The Products are not designed, intended, or authorized for use as components in systems designed or intended for the operation of weapons, weapons systems, nuclear installations, atomic energy control instruments, combustion control instruments, airplane or spaceship instruments, transportation instruments, traffic signal instruments, life-support devices or systems, other medical devices or systems (including resuscitation equipment and surgical implants), pollution control or hazardous substances management, or other uses where the failure of the device or Product could cause personal injury, death, property or environmental damage ("Unintended Uses"). Customers shall take any and all actions to ensure using and selling the Products in accordance with the applicable laws and regulations. The Company is not liable, in whole or in part, and customers shall and hereby do release the Company as well as it's suppliers and/or distributors from any claim, damage, or other liability arising from or related to all Unintended Uses of the Products. Customers shall indemnify and hold the Company as well as it's suppliers and/or distributors harmless from and against all claims, costs, damages, and other liabilities, including claims for personal injury or death, arising from or related to any Unintended Uses of the Products.

Information in this document is provided solely in connection with the Products. The Company reserves the right to make changes, corrections, modifications or improvements to this document and Products and services described herein at any time, without notice.

© 2021 GigaDevice - All rights reserved